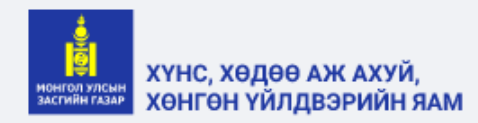

| Нэвтрэх нэр          | 8             |
|----------------------|---------------|
| Нууц үг              | Ð             |
| 🗸 Намайг сана        | Нэвтрэх       |
| Нууц үгээ мартсан    | Бүртгүүлэх    |
| 🗟 Гарал ууслийн гэру | чилгээ шалгах |

## Ургамлын гарал үүсэл, Пестицидийн бүртгэл хяналтын систем

## https://PLANT.MOFA.GOV.MN

### Системд нэвтрэх

### Холбоос <u>https://PLANT.MOFA.GOV.MN</u>

| монгол улсын<br>засгийн газар<br>ХӨНГӨН ҮЙЛ | Э АЖ АХУЙ,<br>ДВЭРИЙН ЯАМ |
|---------------------------------------------|---------------------------|
| Нэвтрэх нэр                                 | ٨                         |
| рэглэгчийн нэрээ ору                        | улна уу!                  |
| Нууц үг                                     | ₿                         |
| уц үгээ оруулна уу!                         |                           |
| Намайг сана                                 | Нэвтрэх                   |
| Нууц үгээ мартсан                           | Бүртгүүлэх                |
| 🗟 Гарал үүслийн гэрч                        | іилгээ шалгах             |
|                                             |                           |

Сумын мэргэжилтэн, агрономч нар Сургалт1 дээр багшийн үүсгэж өгсөн эрхээр /Нэвтрэх нэр, Нууц үг/ системд нэвтэрнэ.

Хэрэв та нэвтрэх нэрээ мартсан, нэвтрэхэд ямар нэгэн хүндрэл гарсан бол дараах дугааруудаар лавлана уу.

Утас: Б.Алтан-Өлзий 80021611

Б.Батням 88034722

### Агрономч эрх | Тариалангийн талбай бүртгэх

| итол улсын<br>Жилталар |   |                       |                               | 99+<br>С Хэрэглэгчийн Овог | г, Нэр |
|------------------------|---|-----------------------|-------------------------------|----------------------------|--------|
| 斺 Хянах самбар         |   | Тариалангийн талбай / | ′ Тариан талбайн бүртгэх      |                            |        |
| Зөвшөөрөл              | ~ |                       | * Талбайн хэмжээ/га:          |                            |        |
| Бүртгэх                | ^ |                       | * Аймаг, хот:                 | Сэлэнгэ аймаг              |        |
| Жагсаалт               |   |                       | * Сум, дүүрэг:                | Мандал сум                 |        |
| 🞗 Тариаланчид          |   |                       | * Баг, хороо:                 | Баг сонгох 🗸               |        |
| 🗄 Гэрчилгээ            | ~ |                       | Нэгж талбарын дугаартай эсэх: | дугаартай                  |        |
|                        |   |                       | * Нэгж талбарын дугаар:       |                            |        |
|                        |   |                       | Талбайн байршил:              |                            |        |
|                        |   |                       | * Ашиглагдаж эхэлсэн огноо:   | Огноо                      |        |
|                        |   |                       | * Өмчийн хэлбэр:              | Төрийн                     |        |
|                        |   |                       |                               | Хадгалах                   |        |
|                        |   |                       |                               |                            |        |

Даалгавар: 2р шатны сургалтаас өмнө та хариуцаж буй нутгийнхаа нийт тариалангийн талбайн мэдээллийг үнэн зөв, бүртгэсэн байна.

Алхам **1**. Тухайн сумынхаа талбайн мэдээллийг <u>Тариалангийн талбай –</u> <u>Бүртгэх</u> цэс дээр дарвал дараах утга оруулах цонх нээгдэх ба \*-одтой талбаруудыг заавал оруулна.

- Талбайн хэмжээ ГА-аар
- Баг/Хороо сонгох
- Нэгж талбарын дугаартай буюу газрын гэрчилгээтэй бол дугаартай товчийг идэвхижүүлнэ.
   10орон бүхий <u>Нэгж талбарын</u> <u>дугаарыг</u> оруулна.
- Талбайн байршил /мэдээлэл нь байвал оруулж болно./
- Ашиглагдаж эхэлсэн огноо.
- Өмчийн хэлбэр сонгох.
   Хадгалах дарснаар бүртгэгдэнэ.

# **Агрономч эрх** | Тариалангийн талбай - Жагсаалт

|                           | Узрэглэгчийн Овог, Нэр                                                       |                                     |
|---------------------------|------------------------------------------------------------------------------|-------------------------------------|
| 🖾 Хянах самбар            | Тариалангийн талбай / Тариан талбайн жагсаалт                                |                                     |
| 🖸 Зөвшөөрөл 🗸 🗸           | Сэлэнгэ аймаг 🗸 Мандал сүм 🗸 Баг сонгох 🗸 Талбайн дугаар Эзэмшигчийн нэр 🔍   | Алхам Z. Та нийт сумынхаа           |
| 🔠 Тариалангийн талбай 🔷 🔺 | Тариаланчид                                                                  | Тариалангийн талбайн тоог үнэн зөв  |
| Бүртгэх                   | Нийт: 11                                                                     | оруулсан эсэхээ                     |
| Жагсаалт                  |                                                                              | <u>Тариалангийн талбай-Жагсаалт</u> |
| & Тариаланчид             | № НТДугаар Талбайн хэмжээ Байршил Ашиглаж эхэлсэн огноо Эзэмшигч Дэлгэрэнгүй | цэснээс орж шалгах боломжтой.       |
| 🛛 Гэрчилгээ 🗸 🗸           | 1 0008 440 Сэлэнгэ аймаг-Мандал 1997-06-10 Улсын 🖹 Дэлгэрэнгүй               |                                     |
|                           | 2 0007 115 Сэлэнгэ аймаг-Мандал 2010-06-10 Улсын 🖹 Дэлгэрэнгүй 🖉             |                                     |
|                           | 3 0006 1406 Сэлэнгэ аймаг-Мандал 2005-06-15 Улсын 🖹 Дэлгэрэнгүй 🖉            | засварлах боломжтой болсон          |
|                           | 4 0005 245 Сэлэнгэ аймаг-Мандал 2006-06-14 Улсын 🖹 Дэлгэрэнгүй 🖉             |                                     |
|                           | 5 бороо гол 419 Сэлэнгэ аймаг-Мандал 2002-06-03 Улсын 🖹 Дэлгэрэнгүй          |                                     |

### Тариаланчид бүртгүүлэх, нэвтрэх

|                                                                                                    |                                                                      | Бүртгэл                       |
|----------------------------------------------------------------------------------------------------|----------------------------------------------------------------------|-------------------------------|
| хүнс, хөдөө аж ахуй.                                                                                                    | Алхам <b>З</b> . Системийн нүүр хууда                                | С ААНБ 💿 Хувь хүн / Тариаланч |
| застийн газар ХӨНГӨН ҮЙЛДВЭРИЙН ЯАМ                                                                                                    | <u>https://plant.mofa.gov.mn/</u> бую                                | <b>У</b> * Регистрийн дугаар: |
| Навтоах нар                                                                                                    | хэрэглэгч нэвтрэх хуудсанд очих<br>бүртгүүлэх товч дарж тариаланчийг | * Эцэг/эхийн нэр:             |
| reprinde 14                                                                                                    | (ААНБ   Хувь хүн) бүртгүүлэ.                                         | <b>Х</b> * Нэр:               |
| Нууц үг 🔒                                                                                                    | боломжтой.                                                           | * Ytac:                       |
|                                                                                                    |                                                                      | И-мэйл хаяг:                  |
| ✓ Намайг сана<br>Нэвтрэх                                                                                                    | Бүртгэл                                                              | Тариаланчийн код:             |
| Нууц үгээ мартсан Бүртгүүлэх                                                                                                    | 💿 ААНБ 🔿 Хувь хүн / Тариаланч                                        | * Системд нэвтрэх нэр:        |
|                                                                                                    | * Байгууллагын регистрийн дугаар:                                    | Нууц үг:                      |
| 🖾 Гарал ууслийн гэрчилгээ шалгах                                                                                                    | * Байгууллагын нэр:                                                  |                               |
| Constant and the second second s | * Захирлын регистрийн дугаар:                                        | нууц үгээ дахин оруулна уу::  |
| https://plant.mofa.gov.mn                                                                                                    | * Захирлын эцэг/эхийн нэр:                                           | Бүрттүүлэх                    |
|                                                                                                    | * Захирлын нэр:                                                      |                               |

# **Тариаланч эрх |** Зөвшөөрөл -Тариан талбайн зөвшөөрөл <u>Талбайн хүсэлт илгээх</u>

| MOHEOD SPICAR<br>SACHING SPICAR |                                                                           | Узрэглэгчийн Овог, Нэр                                                                                                    |                                                           |
|---------------------------------|---------------------------------------------------------------------------|----------------------------------------------------------------------------------------------------|-----------------------------------------------------------|
| 🟠 Хянах самбар                  | Зөвшөөрөл / Тариалангийн талбайн зөвшөөрлийн хүсэлт                       | A                                                                                                    | іхам <b>4</b> . Бүртгүүлсэн                               |
| 3евшеерел                       | Буга У Талбайн лугаар Эзэмши                                              | нийн нэр, регистр 9 Талбайн хүсэлт илгээх Та                                                                                                    | <b>риаланч</b> шууд нэвтэрсэн                             |
| Тариан талбайн зөвшөөрөл        | -in                                                                       | ба                                                                                                    | йх ба <u>Талбайн хүсэлт илгээх</u>                        |
| 🎛 Тариалангийн талбай 💙         | Талбайн Ашиглаж<br>№ НТДугаар хэмжээ Байршил эхэлсэн огноо                | шиглаж Төрөл Төлөв Үйлдэл <b>ТО</b>                                                                                                    | вчийг дарж талбай ашиглах                                 |
| 😻 Агуулах                       |                                                                           | Хү                                                                                                    | сэлтийг илгээнэ.                                          |
| 🖉 Зарцуулалт                    |                                                                           | T. C. Y. Market and T. C. Y. Market and T. Y. Market and T. Y. Market and T. Y. Mark | , i                                                       |
|                                 |                                                                           | Талбайн хүсэлт                                                                                                    | ×                                                         |
|                                 |                                                                           | Аймаг, хот: Өмнөговь аймаг v Сум, дүүрэг: Даланзадгад сум v Баг, хороо: Баг сонгох v Талбайн                                                                                                    | дугаар Эзэмшигчийн нэр 🔍                                  |
|                                 |                                                                           | Сонгох ТТДугаар Талбайн хэмжээ Байршил Ашиглаж эхэлсэн<br>огноо                                                                                                    | Төрөл Эзэмшигч                                            |
|                                 |                                                                           | <ul> <li>ТТ-152</li> <li>1.2</li> <li>Өмнөговь аймаг-<br/>Даланзадгад сум</li> <li>2014-01-01</li> </ul>                                                                                                    | Хувийн                                                    |
| Алхам 5 Тар                     |                                                                           |                                                                                                    | < 1 >                                                     |
|                                 |                                                                           | * Зөвшөөрлийн төрөл * Ашиглах газрын хэмжээ * Ашиглаж эхлэх хугацаа                                                                                                    | * Ашиглаж дуусах хугацаа                                  |
| талбайгаа сонго                 | од - Зөвшөөрлийн төрөл <i>сонгох</i>                                      | Эзэмшлийн 1,2 2021.04-01                                                                                                    | 2024.04-01                                                |
| - A<br>- A                      | шиглах газрын хэмжээ ГА<br>шиглаж эхлэх хугацаа                           | Эзэмших /Түрээслэх/ гэрээ<br>Чирэх болон сонгож оруулна уу                                                                                                    | Эзэмшигч бол гэрчилгээний<br>хүүлбарХэрэв түрээсээр талба |
| - A                             | ииглаж дуусах хугацаа                                                     | Тариалангийн талбайд эзэмшигчээр бүртгүүлэх бол Эзэмших гэрчилгээг оруулна уу.<br>Тухайн талбайд түрээслэгчээр бүртгүүлэх бол Түрээслэх гэрээ хэсэгт эзэмшигчтэй байгуулсан гэрээг оруулна уу.                                                                                                    | ашигладаг бол Талбай                                      |
| - Э<br>мэдээллийг оі            | зэмших түрээслэх гэрээ<br>хуулаад <mark>Хусэлт илгээх</mark> дарж илгээнэ | Хүсэлт илгээх                                                                                                    | хавсаргах шаардлагатайг                                   |
|                                 |                                                                           |                                                                                                    | анхаарна уу.                                              |

## Агрономч эрх | Зөвшөөрөл - Тариан талбайн зөвшөөрөл

| монгол улсын<br>засгийн газар |                          |                   |                   |                          |                                          |                                    |         | 99+                                    | Хэрэглэгчийн Овог, Нэр                                          |
|-------------------------------|--------------------------|-------------------|-------------------|--------------------------|------------------------------------------|------------------------------------|---------|----------------------------------------|-----------------------------------------------------------------|
| 🟠 Хянах самбар                | Зөвшөөрө                 | эл / Тариалан     | гийн талбайн зе   | эвшөөрлийн хүсэлт        |                                          |                                    |         |                                        |                                                                 |
| 3евшеерел ^                   | Бүгд                     |                   | ~                 | Талбайн дугаар           | Эзэмшигчи                                | ійн нэр, регистр                   | ٩       |                                        |                                                                 |
| Тариан талбайн зөвшөөрөл      |                          |                   |                   |                          |                                          |                                    |         |                                        |                                                                 |
| 🔠 Тариалангийн талбай 🛛 🗸     | Nº                       | НТДугаар          | Талбайн<br>хэмжээ | Байршил                  | Ашиглаж эхэлсэн                          | Ашиглаж дуусах                     | Төрөл   | Төлөв                                  | Үйлдэл                                                          |
| Я Тариаланчид                 |                          |                   | NOM/NOS           |                          | onioo                                    |                                    |         |                                        |                                                                 |
| 🗉 Гэрчилгээ 🗸 🗸               | 226                      | 0005              | 245 га            | Мандал сум - Хэрх<br>баг | 2009-11-03                               | 2059-11-03                         | Эзэмшил | Хүлээгдэж буй                          | 🕕 🖹 Дэлгэрэнгүй                                                 |
|                               | 223                      | 0008              | 33 га             | Мандал сум - Хэрх<br>баг | Тариалангийн талбайн хүч<br>С Зөвшөөрөл: | сэлтийн дэлгэрэнгүй                |         |                                        | × Дэлгэрэнгүй                                                   |
| Алхам <b>б</b> .              | Тухайн                   | Сум/Ду            | үрэг-ийн          | талбайд                  | Аймаг                                    | Өмнөговь аймаг                     |         | и                                      | лгээсэн мэдээлэлтэй                                             |
| ирүүлсэн тариала              | ,<br>анчдын <sup>.</sup> | галбай ац         | <br>циглах хүс    | сэлт                     | Сум<br>Албан тушаал                      | Даланзадгад сум<br>Сумын агрономич |         | та                                     | нилцаад хавсаргасан                                             |
| дараах                        | байд.                    | лаар              | Xa                | арагдана.                | Овог нэр                                 |                                    |         | ······································ | гэрээг шалгана.<br>Галбай эзэмшигчтэй                           |
| Агрономч эрхтэй<br>боломжтой. | хэрэглэ                  | гч нь <b>Зө</b> в | шөөрөх            | Татгалзах                | Телев<br>Зөвшөөрөх Татгалза              | Хүлээгдэж буй<br>х                 |         | <b>N</b>                               | хийсэн гэрээний<br>лэдээллийг илгээсэн<br>үсэлттэй тулгаж үзнэ. |

## Агрономч эрх | Зөвшөөрөл - Тариан талбайн зөвшөөрөл

| орона и политични политични поли<br>Политични политични политични политични политични политични политични политични политични политични политични по |     |         |               |                   |                                        |                          |                         |               | <b>9</b>   | Хэрэглэгчийн Овог, Нэр |
|----------------------------------------------------------------------------------------------------|-----|---------|---------------|-------------------|----------------------------------------|--------------------------|-------------------------|---------------|------------|------------------------|
| 🟠 Хянах самбар                                                                                                    |     | Зөвшөөр | эл / Тариалан | гийн талбайн зө   | вшөөрлийн хүсэлт                       |                          |                         |               |            |                        |
| 3өвшөөрөл                                                                                                    | ^   | Бугд    |               | ~                 | Талбайн дугаар                         | Эзэмшигчи                | йн нэр, регистр         | ٩             |            |                        |
| Тариан талбайн зөвшөө                                                                                                    | рөл |         |               |                   | - sectoration tractication and states. |                          |                         |               |            |                        |
| <ul> <li>Париалангийн талбай</li> <li>Тариаланчил</li> </ul>                                                                                                    | ~   | Nº      | НТДугаар      | Талбайн<br>хэмжээ | Байршил                                | Ашиглаж эхэлсэн<br>огноо | Ашиглаж дуусах<br>огноо | Төрөл         | Төлөв      | Үйлдэл                 |
| <ul> <li>Гэрчилгээ</li> </ul>                                                                                                    | ~   | 226     | 0005          | 245 ra            | Мандал сум - Хэрх<br>баг               | 2009-11-03               | 2059-11-03              | Эзэмшил       | Татгалзсан | 🖻 Дэлгэрэнгүй          |
|                                                                                                    |     | 223     | 0008          | 33 ra             | Мандал сум - Хэрх<br>баг               | 2020-06-01               | 2023-10-31              | Түрээс        | Зевшеерсен | 🖻 Дэлгэрэнгүй          |
|                                                                                                    |     | 222     | 0008          | 30 ra             | Мандал сум - Хэрх<br>баг               | 2021-04-01               | 2022-09-01              | Түрээс        | Зевшеерсен | 🖻 Дэлгэрэнгүй          |
|                                                                                                    |     |         |               |                   |                                        | Талбайн хүсэл<br>байдал. | ітийг зөвшөөрсөн        | н ба татгалза | ан         | < 1 >                  |

### Тариаланч эрх | Тариалангийн талбай - Жагсаалт

| орогол улсын<br>засгийн газар |                |                   |                          |                                       |                                    |                      | 99+ & Баясгалан Батням            |
|-------------------------------|----------------|-------------------|--------------------------|---------------------------------------|------------------------------------|----------------------|-----------------------------------|
| 🟠 Хянах самбар                | Тариалангийн т | албай / Жагсаа    | ЛТ                       |                                       |                                    |                      |                                   |
| 🗍 Зөвшөөрөл 🔨                 |                |                   |                          |                                       |                                    |                      |                                   |
| Тариан талбайн зөвшөөрөл      | НТДугаар       | Талбайн<br>хэмжээ | Байршил                  | Ашиглаж эхэлсэн<br>огноо              | Ашиглаж дуусах<br>огноо            | Төрөл                | Үйлдэл                            |
| 🔠 Тариалангийн талбай 🔷 ^     |                |                   |                          |                                       |                                    |                      |                                   |
| Жагсаалт                      | 0008           | 33 га             | Мандал сум -<br>Хэрх баг | 2020-06-01                            | 2023-10-31                         | Түрээс               | Таримал Талбайн арчилгаа          |
| 😻 Агуулах                     |                |                   |                          |                                       |                                    |                      | < 1 >                             |
| Зарцуулалт                    |                |                   |                          | Алхам <b>7</b> .<br>тариаланч дээр та | Талбайн хүсэлт<br>ариалангийн талб | батлагд<br>Бай үүсэх | <sub>-</sub> сан бол<br>ба зурагт |

тариаланч дээр тариалангийн талбай үүсэх ба зурагт харуулсан Таримал товч дээр дарж юу тариулж буй мэдээллийг оруулна.

# **Тариаланч эрх |** Тариалангийн талбай - Жагсаалт таримал нэмэх

| монгол улсын<br>засгийн газар                                   | 99+<br>А Баясгалан Батням                                |                                                            |
|-----------------------------------------------------------------|----------------------------------------------------------|------------------------------------------------------------|
| 🟠 Хянах самбар                                                  | Тариалангийн талбай / <b>Тариалангийн талбайн дугаар</b> |                                                            |
| <ul> <li>Зөвшөөрөл</li> <li>Тариан талбайн зөвшөөрөл</li> </ul> | НТДугаар: 0008 33га                                      | Алхам <b>8</b> . <b>Таримал нэмэх</b><br>товч дарна.       |
| 🔠 Тариалангийн талбай 🔷 ^                                       | № Таримл Тариалс Хурааса Хэмжээ Хурааса Тариалс          | Таримал нэмэх цонх                                         |
| жагсаалт<br>😵 Агуулах                                           | 1 Хөх тариа 2021-05 Таримал нэмэх Х                      | нээгдэх оа<br>-Тарималын төрөл сонгох<br>-Тарималын нэрийг |
| 🖉 Зарцуулалт                                                    | 2 Хадлан 2021-05 Э<br>Таримлын төрөл: Таримлын төрөл ∨   | сонгоод <b>ОК</b> дарж хадгална.                           |
|                                                                 | Таримлын нэр: Таримлын нэр 🗸                             |                                                            |
|                                                                 | Cancel OK                                                |                                                            |

### **Тариаланч эрх |** Тариалангийн талбай - Жагсаалт Тариалалт бүртгэх

| онгол улсын<br>эастийн газар |                |                        |                |              |               |              |          | 99+             | 🞗 Баясгалан Батням |                                                   |
|------------------------------|----------------|------------------------|----------------|--------------|---------------|--------------|----------|-----------------|--------------------|---------------------------------------------------|
| 🟠 Хянах самбар               | Тариалангийн   | талбай / Тариа         | лангийн талбай | і́н дугаар   |               |              |          |                 |                    |                                                   |
| 🗍 Зөвшөөрөл 🔨                |                |                        |                |              |               |              |          |                 |                    | Алхам <b>9</b> . Тариалалт товч                   |
| Тариан талбайн зөвшөөрөл     | НТДуг          | aap: 0008 <sup>3</sup> | Зга            |              |               |              | 🗅 Талбай | н түүхрүү буцах | Наримал нэмэх      | дарна.                                            |
| 🔠 Тариалангийн талбай 🔷 🔨    |                |                        |                |              |               |              |          |                 |                    | Тухайн талбайд бүртгэсэн                          |
| Жагсаалт                     | Nº             | Таримл                 | Тариалс        | Хурааса      | Хэмжээ        | Хурааса      | Тариалс  |                 | 7                  | тарималын жагсаалт дээр<br>-Тариалсан огноо       |
| 😂 Агуулах                    | 1              | Хөх тариа              | 2021-05        | -            | KΓ            | 10 га        | 10 га    | Тариалалт       | Ургац хураалт      | -Тариалсан талбайн хэмжээ                         |
| 🖉 Зарцуулалт                 | 2              | Хадлан                 | 2021-05        | -            | КГ            | 23 га        | 23 га    | Тариалалт       | Ургац хураалт      | тэмдэглээд <b>НЭМЭХ</b><br>дарснаар хадгалагдана. |
|                              | Хөх тариа-Тар  | оиалалт                |                | (            |               |              |          | ×               | < 1 >              | 10га талбай дээр                                  |
|                              | Тариалсан огно | o: Select date         |                | Тариалсан та | лбай г        | аНэмэх       |          |                 |                    | - 5га төмс<br>- 2га лууван<br>- 3га байцаа        |
|                              | Тариалсан ог   | ноо                    |                | Тариалсан    | н талбайн хэм | <i>1</i> жээ |          |                 |                    | тариалсан байж болох ба                           |
|                              | 2021-05-05     |                        |                | 10           |               |              |          |                 |                    | тариалсан талбай<br>оруулахдаа анхаарна уу.       |

12

### УРГАМАЛ, ТҮҮНИЙ ГАРАЛТАЙ ХҮНСНИЙ ТҮҮХИЙ ЭД, БҮТЭЭГДЭХҮҮНИЙ УЛ МӨРИЙГ МӨРДӨН ТОГТООХ БҮРТГЭЛИЙН ЖУРАМ

Холбоос: <u>https://www.legalinfo.mn/annex/details/6926?lawid=11402</u>

#### Хоёр. Зах зээлд борлуулах ургамал, түүний гаралтай хүнсний түүхий эд, бүтээгдэхүүний ул мөрийг мөрдөн тогтоох гарал үүслийг бүртгэж гэрчилгээжүүлэх

2.1.Сум, дүүргийн Засаг даргын Тамгын газар нь дор дурдсан иргэн, хуулийн этгээдийн өргөдөл, хүсэлтийг нь харгалзан энэхүү журамд заасан дагуу гарал үүслийг хянан бүртгэж гэрчилгээ олгоно. Үүнд:

2.1.1.Өөрийн эзэмшил, өмчлөлийн талбайд ургуулсан ургамал, түүний гаралтай түүхий эд, бүтээгдэхүүнээ зах зээлд худалдах гэж байгаа, тухайн сумын харъяат иргэн хуулийн этгээд,

2.1.2.Тухайн талбай түүнийг өмчлөгч, эзэмшигчтэй нь бичгээр байгуулсан гэрээний дагуу түрээсээр эзэмшиж, ашиглаж байгаа талбайд ургуулсан ургамал түүний гаралтай түүхий эд бүтээгдэхүүнээ зах зээлд худалдан борлуулах гэж байгаа иргэн хуулийн этгээд,

2.1.3.Худалдан борлуулах зорилгоор байгалийн ургамал (жимс, самар, мөөг эмийн ургамал) түүсэн иргэн, хуулийн этгээд.

2.2.Газар эзэмшигч, өмчлөгчтэй тариалан эрхлэх тухай албан ёсны гэрээ хийгээгүй, гэрээ хийсэн боловч түүнийгээ уг сумын тамгын газарт албан ёсоор бүртгүүлээгүй бол уг талбайд ургуулсан бүтээгдэхүүний бүртгэлийн гэрчилгээг зөвхөн тухайн талбайг өмчлөгч, эзэмшигчид олгоно.

2.3.Зах зээлд бүтээгдэхүүнээ худалдахыг хүссэн анхан шатны үйлдвэрлэл эрхлэгч нь энэ тушаалын 4 дүгээр хавсралтаар баталсан талбайн түүхийн дэвтрийг тогтмол хөтөлсөн байна.

2.4.Талбайн түүхийн дэвтэргүй, дэвтэртээ зохих тэмдэглэлийг хөтлөөгүй иргэн, хуулийн этгээдэд уг талбайгаас хураасан ургацыг зах зээлд нийлүүлэхэд гарал үүслийн гэрчилгээ олгохгүй.

2.5.Ургамал, түүний гаралтай хүнсний түүхий эд, бүтээгдэхүүнээ борлуулахыг хүссэн иргэн нь Засгийн газрын 2001 оны 41 дүгээр тогтоолоор баталсан "Тамга, тэмдэг, баталгааны тэмдэг, хэвлэмэл хуудас хийлгэх, хэрэглэх заавар"-ын дагуу тариаланч иргэний баталгааны тэмдгийг энэ журмаар баталсан загвараар хийлгэсэн байна.

2.6.Ургамал, түүний гаралтай хүнсний түүхий эд, бүтээгдэхүүнээ зах зээлд борлуулах үйл ажиллагаа эрхэлдэг тариаланч иргэний баталгааны тэмдгийн дардас нь тухайн аймаг, сум, багийн код болон иргэний овог, нэр, регистр, хүнсний чиглэлийн үйл ажиллагаа эрхлэгчийн мэдээллийн санд бүртгүүлсэн дугаар бүхий зууван дугуй хэлбэртэй байна.

2.7.Ургамал, түүний гаралтай хүнсний түүхий эд, бүтээгдэхүүнийг зах зээлд нийлүүлэгч иргэн нь худалдах бүтээгдэхүүнийхээ гэрчилгээн дээр иргэний баталгааны тэмдэг, хуулийн этгээд нь аж ахуйн нэгжийн тэмдэгийг дарсан байна.

А-105 дугаар тушаалын 1 дүгээр хавсралт

Хүнс, хөдөө аж ахуйн сайдын 2015

оны 8 дугаар сарын 24-ны өдрийн

#### УРГАМАЛ, ТҮҮНИЙ ГАРАЛТАЙ ХҮНСНИЙ ТҮҮХИЙ ЭД, БҮТЭЭГДЭХҮҮНИЙ УЛ МӨРИЙГ МӨРДӨН ТОГТООХ БҮРТГЭЛИЙН ЖУРАМ

#### Тав. Анхан шатны үйлдвэрлэл эрхлэгч, ургамал, түүний гаралтай хүнсний түүхий эд, бүтээгдэхүүнийг борлуулагч иргэн, хуулийн этгээдийн эрх, үүрэг

5.1.Анхан шатны үйлдвэрлэл эрхлэгч нь "Хүнсний бүтээгдэхүүний аюулгүй байдлыг хангах тухай" хуулийн 6 дугаар зүйлийн 6.1 дэх заалт, Мэргэжлийн хяналтын ерөнхий газрын даргын 2014 оны 03 дугаар сарын 31-ний өдрийн 129 дүгээр тушаалаар батлагдсан "Хүнсний чиглэлийн үйл ажиллагаа эрхлэгчийн мэдээллийг бүртгэх, сан бүрдүүлэх, ашиглах заавар"-ын дагуу харъяа мэргэжлийн хяналтын байгууллагад бүртгүүлж, бүртгэлийн дугаар авсан байна.

5.2. Энэхүү бүртгэлийн дугаарыг авахдаа иргэн, хуулийн этгээд нь Мэргэжлийн хяналтын ерөнхий газрын цахим маягтыг (www.fsi.gov.mn) веб сайтаас татан авч, нэвтрэх цонхны "хэрэглэгч" гэсэн хэсэгт USER. "нууц үг" гэсэн хэсэгт 123456 гэж бичиж бүртгүүлнэ.

5.3.Ургамал, түүний гаралтай хүнсний түүхий эд, бүтээгдэхүүнийг тээвэрлэлтийн явцад тээвэрлэгч нь авто тээврийн шалган бүртгэх нэгжийн шаардлагаар гарал үүслийн гэрчилгээг шалгуулах үүрэгтэй бөгөөд стандартын дагуу тээвэрлэнэ.

5.4.Орон нутгаас олгосон гэрчилгээг дахин ашиглах, засварлах, хуурамчаар үйлдэхийг хориглоно.

5.5. Гэрчилгээ олгохтой холбогдсон асуудлаар холбогдох дээд шатны байгууллагад гомдол гаргах эрхтэй.

5.6.Гэрчилгээгүй түүхий эд, бүтээгдэхүүнийг худалдсан болон тээвэрлэсэн этгээд нь түүнтэй холбогдон гарсан бүх хариуцлагыг хүлээнэ.

5.7.Өөрийн өмчлөл, эзэмшлийн талбайг аливаа иргэн хуулийн этгээдэд албан ёсны гэрээгүй ашиглуулж тариалсан бүтээгдэхүүний чанар, аюулгүй байдлын талаар гарсан аливаа зөрчлийн хариуцлагыг тухайн газрыг өмчлөгч, эзэмшигч хүлээнэ.

# Системтэй холбоотой асуудлаар та бүхэн утсаар холбогдоно уу.

| 021.05.25     | 2021.06.11 | 2021.06.18               | 2021.05.27 2  | 2021.06.14 | 2021.06.21                  |
|---------------|------------|--------------------------|---------------|------------|-----------------------------|
| Нэр           | Утас       | Аймаг                    | Нэр           | Утас       | Аймаг                       |
| Б.Алтан-Өлзий | 80021611   | Увс                      | Б.Алтан-Өлзий | 80021611   | Ховд -194                   |
| Б.Батням      | 88034722   | Өмнөговь                 | Б.Батням      | 88034722   | Сэлэнгэ -13                 |
| С.Мөнгөнцэцэг | 88662254   | Өвөрхангай<br>2021.06.16 | С.Мөнгөнцэцэг | 88662254   | Баянхонгор -9<br>2021.06.17 |
| С.Мөнгөнцэцэг | 88662254   | Архангай<br>2021.06.18   | Н.Чойсүрэн    | 80025557   | Дундговь - 0                |
| Н.Чойсүрэн    | 80025557   | Улаанбаатар              | МЕстбаибо     | 01000920   |                             |
| М.Батбямба    | 91090820   | Хөвсгөл                  | и. Ватоямоа   | 91090020   | дорноговь -09               |
| Л.Одончимэг   | 80017222   | Дорнод                   | Л.Одончимэг   | 80017222   | Хэнтий -27                  |

# Системтэй холбоотой асуудлаар та бүхэн утсаар холбогдоно уу.

| 2021.05.31    | 2021.06.16 | 2021.06.23               |
|---------------|------------|--------------------------|
| Нэр           | Утас       | Аймаг                    |
| Б.Алтан-Өлзий | 80021611   | Баян-Өлгий,<br>Орхон,    |
| Б.Батням      | 88034722   | Говь-Алтай               |
| С.Мөнгөнцэцэг | 88662254   | Өвөрхангай<br>2021.06.16 |